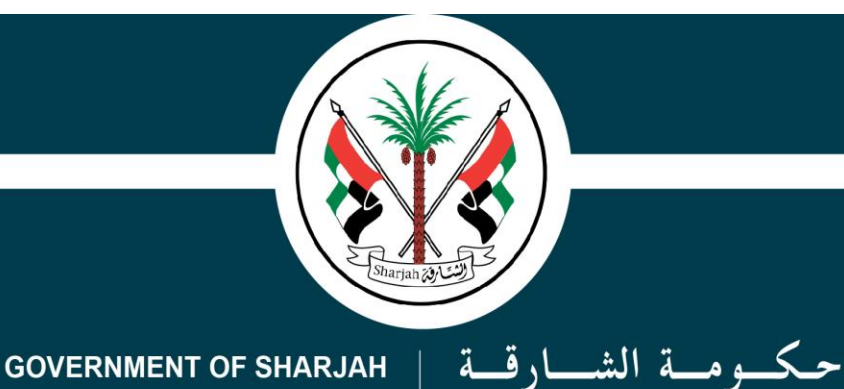

دائرة الموارد البشرية

Directorate of Human Resources

# شرح توضيحي لخطوات نظام تقييم الأداء الإلكتروني (شرح توضيحي)

# 

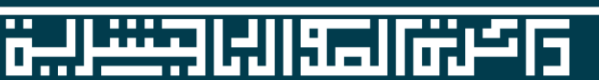

1 يدخل الموظف على نظام الخدمات الذاتية الإلكترونية في موقع دائرة الموارد البشرية و من ثم يضغط على تقييم الموظفين

| نظام الخدمات الذاتية الإلكترونية                           | C                      | حكومة الشارقة<br>دائرة الموارد البشرية |
|------------------------------------------------------------|------------------------|----------------------------------------|
|                                                            |                        | مرحبا،                                 |
|                                                            |                        | آخر دخول :الثلاثاء 22 يناير 2019 18:2  |
|                                                            | 皆 البيانات الشخصية     | ტ                                      |
| 784-1978-2974081-6                                         | رقم الهوية             | 00                                     |
| جمهورية القمر المتحدة                                      | الجنسية                | ⊽∟<br>تقييم الأداء - النظام القديم     |
| 7/22/1978                                                  | تاريخ الميلاد          |                                        |
| ېدون                                                       | المؤهل العلمي          |                                        |
| متزوج                                                      | الحالة الأجتماعية      | تقييم الموظفين                         |
| ذكر                                                        | الجنس                  | مرحلة تخطيط الأداء                     |
|                                                            |                        | الأهداف                                |
|                                                            | 🐕 بيانات الأسرة        | 🛛 مرحلة مراجعة الأدء                   |
|                                                            |                        | مراجعة الأداء                          |
| 0                                                          | عدد الآبناء            | مرحلة تقييم الأداء                     |
|                                                            | اسم الزوج / الزوجة     | تقييمى                                 |
| عاطل عن العمل                                              | محل عمل الزوج / الزوجة | خدمات أضافية                           |
|                                                            |                        | مرفقات                                 |
|                                                            |                        | idlati                                 |
| 2018 © جميع الحقوق محفوظة لدى حكومة الشارقة، دائرة الموارد |                        |                                        |

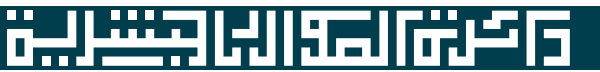

## 2- يضغط الموظف على صفحة الأهداف و من ثم إضافة أهداف

| English 🗛 🎯                    | الإلكترونية                            | مات الذاتية ا          | نظام الخده                   |                                    | حكومة الشارقة<br>دائرة الموارد البشرية |
|--------------------------------|----------------------------------------|------------------------|------------------------------|------------------------------------|----------------------------------------|
| € الرئيسية 🗮 الخدمات 🛛 التواصل |                                        |                        |                              |                                    | مرحبا،                                 |
|                                |                                        |                        |                              |                                    | آخر دخول :الثلاثاء 22 يناير 2019 18:2  |
|                                |                                        |                        |                              | الأهداف                            | ტ                                      |
| 🖻 طباعه الی إکسل 🛛 🕼 تحدیث     |                                        | v                      | 2019                         | السنة                              | ين الموظفين                            |
|                                |                                        |                        | 🖗 ملاحظات  单 ارسل الی المدیر | الحالة<br>• اضافة اهداف ف المرفقات | مرحلة تخطيط الأداء<br>الأهداف          |
| ملاحظات                        | خ الانتهاء الوزن                       | تاري 🗵                 | فين لبنود الخطة السنوية      | مر تسجيل هدف الموظ                 | <ul> <li>مرحلة مراجعة الأدء</li> </ul> |
|                                | ~                                      | ~                      |                              | 🗄 حفظ 🗵 اغلاق                      | مراجعة الأداء                          |
|                                |                                        |                        |                              | الک الهدف عربی                     | مرحلة تقييم الآداء<br>تقييمي           |
|                                |                                        |                        |                              | <b>مج</b> الهدف انجلیزی<br>الکه    | خدمات أضافية                           |
|                                | بند الكفاءة انجليزى                    |                        | v                            | م بند الخطة التابع لها             | مرفقات                                 |
|                                | Active communications                  | _                      | ~                            | 1 تاريخ البدء المتوقع              |                                        |
|                                | Result Orientation                     | _                      |                              | 2                                  |                                        |
|                                | I eamwork<br>Initiative and Innovation |                        | ~                            | 3 تاريخ النهاية المتوقع<br>4       | <b>حم</b> ـــ<br>تقييمي - جديد         |
|                                | Special Cor                            | npetencie              | ×                            | الكف الوزن                         | المرحلة الاولى ) تخطيط الأداء          |
|                                | ا انجلیزی<br>است                       | ند الكفاءة<br>مساور بط |                              | م مالاحظات                         | الأهداف                                |
| avascript:void(0);             | Quar<br>Time and priorities ma         | anagement              | ا ه الأقلميات،               | inll ā Jal 2                       | اهداف الموظفين لبنود الخطة السنوية     |

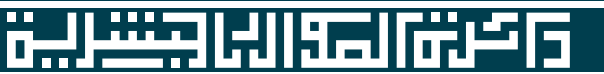

3- في صفحة إضافة أهداف يُدخل الموظف الهدف الأول كما هو موضح في الصورة و من ثم يضغط

حفظ

- الهدف عربي ( يكتب الموظف الهدف الأول باللغة العربية )
  - الهدف بالانجليزي (إختياري)
  - بند الخطة التابع لها ( يرجى إختيار غير تابع لهدف)
- تاريخ البدء المتوقع ( يتم إختيار تاريخ البدء بالهدف )
- تاريخ النهاية المتوقع ( يتم إختيار تاريخ الانتهاء من الهدف)
- الوزن ( وضع وزن الهدف بحيث لا يقل عن 10% و لا يزيد عن 40%)
- ملاحظات ( يستطيع الموظف كتابة ملاحظة تخص الهدف للمسؤول المباشر )

و بنفس الطريقة يتم إدخال جميع أهداف الموظف السنوية

ملاحظة : ٭ اقل عدد أهداف 3 و أكثر عدد 6

پجب أن يكون مجموع نسب أوزان الأهداف 100%

|   | المدير | ، 😡 ملاحظات 🏦 ارسـل الی | ضافة اهداف  ا المرفقات |
|---|--------|-------------------------|------------------------|
| × | نوية   | ظفين لبنود الخطة السن   | تسجيل هدف المو         |
|   |        |                         | 🔡 حفظ 🛛 اغلاق          |
|   |        |                         | الهدف عربي             |
|   |        |                         | الهدف انجليزى          |
|   | ~      |                         | بند الخطة التابع لها   |
|   |        | ~                       | تاريخ البدء المتوقع    |
|   |        | ~                       | تاريخ النهاية المتوقع  |
|   |        | ~                       | الوزن                  |
|   |        |                         | ملاحظات                |

淵덕티

<u>.</u>...

4- بعد الإنتهاء من عملية إدخال الأهداف على الموظف إختيار إرسال إلى المدير.

ملاحظة

پستطيع الموظف إضافة المرفقات للأهداف قبل الأرسال إلى المسؤول المباشر

بعد إطلاع المسؤول المباشر على الأهداف و الأوزان يوافق عليها أو يقوم بإعادتها للموظف للتعديل إذا وجد

| 🛚 🛥 🔹 نظام الخدمات الذاتية الإلكترونية |                         |             |                       |                         |                                      | حكمومة الشارقة المارة الموارد البشرية          |                                    |                                            |
|----------------------------------------|-------------------------|-------------|-----------------------|-------------------------|--------------------------------------|------------------------------------------------|------------------------------------|--------------------------------------------|
| لخدمات 🛛 الا                           | لرئيسية 🔳 اا            | II <b>O</b> |                       |                         |                                      |                                                |                                    | مرحبا،                                     |
|                                        |                         |             |                       |                         |                                      |                                                |                                    | -<br>آخر دخول :الأربعاء 23 يناير 2019 11:3 |
|                                        |                         |             |                       |                         |                                      |                                                | الأهداف                            | ტ                                          |
| 🕼 تحديث                                | عة الى إكسـل            | طباء        |                       | v                       |                                      | 2019                                           | السنة                              | 2                                          |
|                                        |                         |             |                       |                         |                                      |                                                |                                    | استعلام                                    |
|                                        |                         |             |                       |                         | ير                                   | جدید<br>۵ ملاحظان <mark>ی</mark> ارسل الی المد | الحالة<br>3 اضافة اهداف 🔞 المرفقات | تقديم الطلبات                              |
| حذف                                    | تعديل                   | ملاحظات     | الوزن                 | اريخ الانتهاء           | يخ البدء ن                           | بند الخطة التابع لها تار                       | م الهدف العربي                     |                                            |
|                                        |                         |             |                       | ~                       | ~                                    |                                                |                                    | ①                                          |
| *                                      | <b></b>                 |             | 20                    | 15/02/201               | 9 24/01/20                           | 19                                             | 1 هدف 1                            | الوارد / الصادر                            |
| ×                                      | 2                       |             | 20                    | 09/04/201               | 9 31/01/20                           | 19                                             | 2 هدف 2                            | 00                                         |
|                                        |                         |             |                       |                         |                                      |                                                | الكفاءات                           | ⊽□<br>تقييم الأداء - النظام القديم         |
|                                        |                         |             |                       |                         | مجموعات الكفاءات                     |                                                | مجموعات الكفاءات                   |                                            |
|                                        |                         |             |                       |                         | Basic Competencies                   |                                                | الكفاءات الاساسية                  |                                            |
|                                        | a belatzine a station a |             |                       |                         |                                      |                                                | تقييم الموظفين                     |                                            |
|                                        |                         |             | انجلیزی<br>Active.com | munications             | ,<br>المام القمال                    |                                                |                                    | مرحلة تخطيط الأداء                         |
|                                        | Result Orientation      |             |                       | Orientation             | التواص العقان<br>التركيز على النتائج |                                                |                                    | الأهداف                                    |
|                                        |                         |             |                       | Teamwork                | العمل بروح الفريق                    |                                                |                                    | ill - I                                    |
|                                        |                         |             | Initiative and        | Innovation              | 4 المبادرة و الابتكار                |                                                |                                    | □ مرحلة مراجعه الادء                       |
|                                        |                         |             |                       | Special Competencies fo | r technical and administrative       |                                                | الكفاءات الادارية و الفنية         | مراجعة الأداء                              |

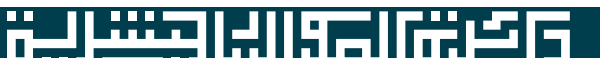

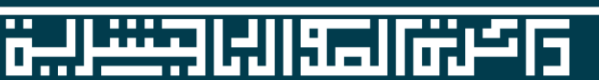

1- يدخل الموظف على نظام الخدمات الذاتية الإلكترونية في موقع دائرة الموارد البشرية و من ثم يضغط على تقييم الموظفين صفحة مراجعة الأداء للإطلاع على ملاحظات المسؤول المباشر

| Aa 💿                       |         |             | ċ                                 | ذاتية الإلكترونية     | ظام الخدمات ا                      | i                          |                      |                                 |                                  | بعة النشارية (O          | حــرة<br>ــرة |
|----------------------------|---------|-------------|-----------------------------------|-----------------------|------------------------------------|----------------------------|----------------------|---------------------------------|----------------------------------|--------------------------|---------------|
| Ø الرئيسية   ≡ الخدمات   ◙ |         |             |                                   |                       |                                    |                            |                      |                                 |                                  | مرحبا، <b>5809- موظف</b> |               |
|                            |         |             |                                   |                       |                                    |                            |                      |                                 |                                  | ياء 29 مايو 2019 14:7    | لأربع         |
|                            |         |             |                                   |                       |                                    |                            |                      |                                 | مراجعة الأداء                    | ტ                        |               |
| 🖻 طباعة الى إكسل 💈 تحديث   |         |             |                                   | ~                     |                                    |                            |                      | 2019                            | السنة                            | E.                       |               |
|                            |         |             |                                   |                       |                                    |                            |                      | أنجز                            | الحالة                           | يم الموظفين<br>اء        | تق<br>الأد    |
|                            |         |             |                                   | الأهداف               |                                    |                            |                      |                                 |                                  |                          |               |
| تاريخ الملاحظات            | ملاحظات | مدى الأنجاز | ملاحظات<br>Test Geal Netes        | الوزن                 | تاريخ الانتهاء<br>21/05/2010       | تاريخ البدء<br>01/05/2010  | بند الخطة التابع لها | الهدف الانجليزي<br>Tort Coal 01 | م الهدف العربي<br>Tort Cool 01 1 | el.                      | الأد          |
|                            |         | 2           | Test Goal Comment                 | 40                    | 31/07/2019                         | 01/05/2019                 |                      | Test Goal 02                    | Test Goal 02 2                   | C                        |               |
| 2                          |         | V           | Test Goal Remarks                 | 20                    | 31/12/2019                         | 01/05/2019                 |                      | Test Goal 03                    | Test Goal 03 3                   |                          | الدا          |
|                            |         |             |                                   | الكفاءات              |                                    |                            |                      |                                 |                                  |                          | 1             |
|                            |         |             |                                   | مجموعات الكفاءات      |                                    |                            |                      |                                 | مجموعات الكفاءات                 |                          |               |
|                            |         |             |                                   | Basic Competencies    |                                    |                            |                      |                                 | الكفاءات الاساسية                |                          |               |
| تاريخ الملاحظان            |         | ملاحظات     | مدى الأنجاز                       |                       |                                    | بند الكفاءة انجليزى        |                      |                                 | م بند الكفاءة عربي               |                          | •             |
|                            |         |             | V                                 |                       |                                    | Active communications      |                      |                                 | 1 التواصل الفعال                 |                          |               |
| <u>u</u>                   |         |             | M                                 |                       |                                    | Result Orientation         |                      |                                 | 2 التركيز على النتائج            |                          |               |
|                            |         |             | ₽                                 |                       |                                    | Teamwork                   |                      |                                 | 3 العمل بروح الغريق              |                          |               |
| 8                          |         |             |                                   |                       | 1                                  | iitiative and Innovation   |                      |                                 | 4 المبادرة و الابتكار            | موظف                     | يال ر         |
|                            |         |             | Special Competencies for technica | al and administrative |                                    |                            |                      |                                 | الكفاءات الادارية و الفنية       | † <sup>∞</sup>           |               |
| تاريخ الملاحظان            |         | ملاحظات     | مدى الأنجاز                       |                       |                                    | بند الكفاءة انجليزي        |                      |                                 | م بند الكفاءة عديم               | ريب الميداني             | التد          |
|                            |         |             | 2                                 |                       |                                    | Ouality of work            |                      | دة العمل                        | التقنية والفنية وحود             | 5                        |               |
|                            |         |             | v                                 |                       | Time and                           | priorities management      |                      | ت                               | 2 إدارة الوقت و الأولوبان        |                          |               |
| 8                          |         |             |                                   | ناح                   | · الدافع الذاتي و الإصرار على النع | الكفاءات الادارية و الفنية |                      | ۔<br>ار علی النجاح              | 3 الدافع الذاتي و الإصر          | المجلدات                 |               |
|                            |         |             |                                   |                       |                                    |                            |                      |                                 |                                  | <b>a</b>                 |               |
|                            |         |             |                                   |                       |                                    |                            |                      |                                 |                                  | 1.4.4                    |               |

11521665

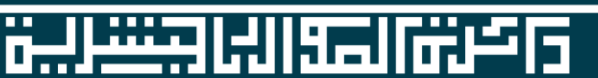

1- يدخل الموظف على نظام الخدمات الذاتية الإلكترونية في موقع دائرة الموارد البشرية و من ثم يضغط على تقييم الموظفين صفحة تقييمي للإطلاع على التقييم السنوي و من ثم يضغط على تم الإطلاع

| iglish 🗛 🮯                    | نظام الخدمات الذاتية الإلكترونية | G                                             | حكومة الشارقة<br>دائمرة الموارد البشرية |
|-------------------------------|----------------------------------|-----------------------------------------------|-----------------------------------------|
| € الرئيسية 🗮 الخدمات 🛛 التوام |                                  |                                               | 🗵 مرحبا، 22- موظف                       |
|                               |                                  |                                               | آخر دخول :الأحد 6 أكتوبر 2019 9:52      |
|                               |                                  | تقييم أداء الموظف                             |                                         |
| الأطلاع                       |                                  |                                               | استعلام                                 |
|                               | × 2019                           | السنة                                         |                                         |
|                               | ~ 06/10/2019                     | تاريخ التقييم                                 | تقديم الطلبات                           |
|                               |                                  |                                               | لې<br>الوارد / الصادر                   |
| ملاحظات                       |                                  | الهدف وزن الهدف في الخطة مستوى التقييم الناتح |                                         |
|                               | No data to display               |                                               | تقييم الموظفين                          |
|                               |                                  |                                               | مرحلة تخطيط الأداء                      |
|                               |                                  | ناتح اللهداف                                  | الأهداف                                 |
|                               |                                  | الكفاءات                                      | أهداف الموظفين                          |
| مجموعات الكفاءات              | مجموعات الكفابات                 |                                               | مرحلة مراجعة الأداء                     |
|                               | لا بوجد بیانات للعرض             |                                               | مراجعة الأداء                           |
|                               |                                  |                                               | مراجعة أداء الموظف                      |
|                               |                                  | ناتح الكفاءات                                 | مرحلة تقييم الاداء                      |
|                               |                                  | الناتح النهائى                                | تقييم اداء الموطف                       |
|                               |                                  | مستوى التقييم                                 | طباعة تقبيه                             |
|                               |                                  |                                               | خدمات أضافنة                            |
|                               |                                  | ملاجظات عامه على التمييم                      | - مرفقات                                |
|                               |                                  |                                               | تظلماتى                                 |
|                               |                                  |                                               |                                         |

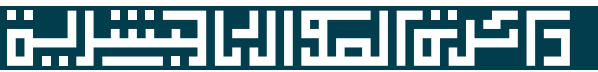